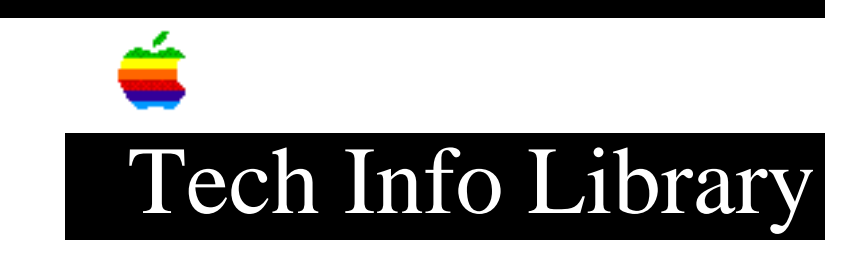

## AudioVision 14 Display: Connecting the Monitor (7/93)

| Rev<br>Sec       | vised:<br>curity:                          | 7/28/93<br>Everyone                                                                                                    |    |
|------------------|--------------------------------------------|----------------------------------------------------------------------------------------------------|----|
| Auc              | lioVision 14                               | Display: Connecting the Monitor (7/93)                                                                                                    |    |
| ===              |                                            |                                                                                                    |    |
| Art              | cicle Created                              | d: 29 July 1993                                                                                                    |    |
| TOP              | PIC                                        |                                                                                                    |    |
| Thi<br>Mac<br>1) | s article d<br>cintosh that<br>Has a built | iscusses how to connect the AudioVision 14 Display to a<br>:<br>-in high density connector on the computer.                                               |    |
| 2)               | Doesn't have                               | e the built-in high density connetor.                                                                                                    |    |
| DIS              | SCUSSION                                   |                                                                                                    |    |
| Cor<br>cor       | nnecting the<br>nnector:                   | monitor to a computer that has a built-in high density                                                                                                    |    |
| 1)               | Before you turned off.                     | connect any cables, make sure that your computer is                                                                                                    |    |
| 2)               | Connect the other end to                   | connector end of the power cord to the monitor and the o the back of the computer.                                                                        |    |
| 3)               | If the back<br>connect the<br>back of the  | of your computer has the high-density connector simply<br>AudioVision cable to the high-density connector on the<br>computer.                             |    |
| 4)               | You are now<br>software if<br>The software | ready to use the monitor. You do not need to install<br>your computer has a built-in high density connector.<br>e is already installed on the hard drive. |    |
| Cor              | nnecting the                               | monitor to a computer without a built-in high density connector                                                                                           | r: |
| 1)               | Before you turned off.                     | connect any cables, make sure that your computer is                                                                                                    |    |

2) Connect the connector end of the power cord to the monitor and the other end to the back of the computer.

## ..TIL12711-AudioVision\_14\_Display-Connecting\_the\_Monitor\_7-93.pdf

- 3) If the back of your computer DOES NOT have the high-density connector, you need to use an adapter cable, a NUBUS video card and will have to install the AudioVision software. (The adapter cable kit part number is M1243LL/A.)
- 4) Connect the adapter cable plugs (monitor, sound in, sound out, and ADB) to the back of the computer.
- 5) Connect the AudioVision high-density cable to the high-density connector on the adapter cable by firmly pushing the cable into the connector until you hear a click.
- 6) Install the AudioVision Software that provides integrated sound and video capabilities by inserting the AudioVision Installer disk into the internal floppy disk drive.
- 7) Click the Installer icon and install the software on the appropriate hard disk.
- 8) Once installation is complete, restart you Macintosh.

Copyright 1993, Apple Computer, Inc

Tech Info Library Article Number:12711